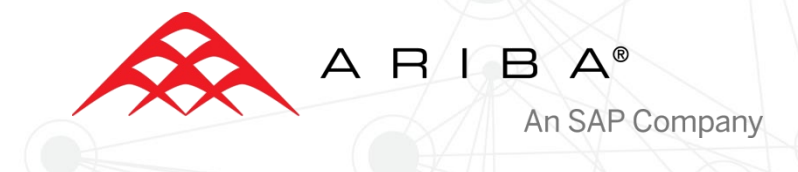

#### Contract Invoice Guide

12s2

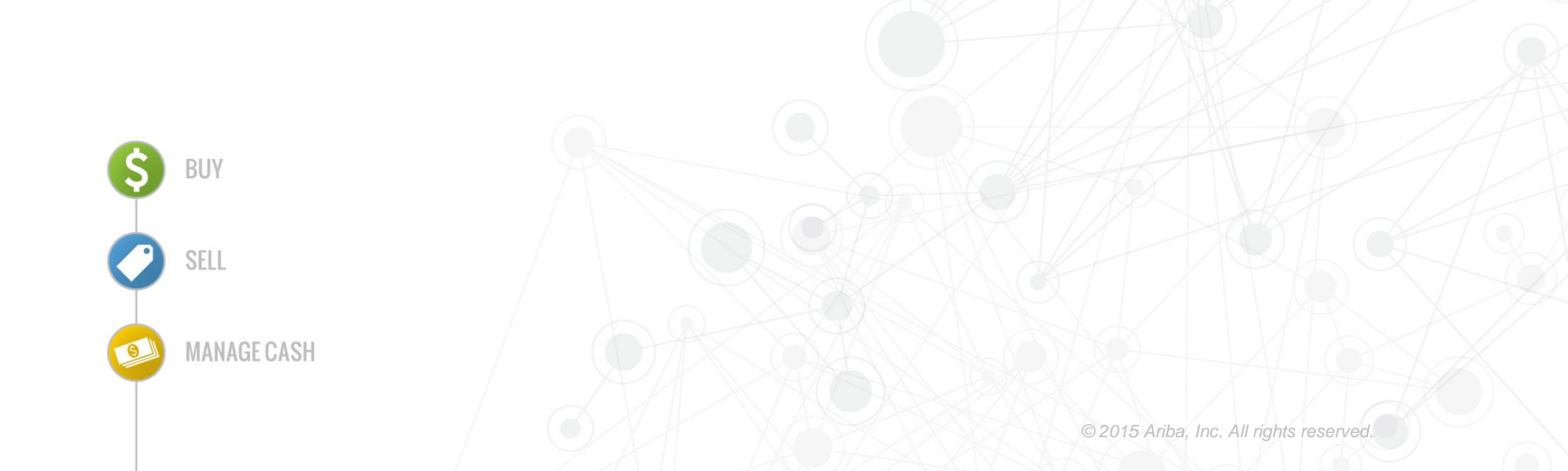

#### Sections

- Introduction
- Creating Contract Invoices
- Invoice Status
- Training & Resources

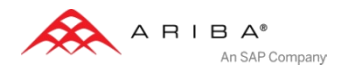

#### Introduction

- Customer is using Ariba Network to receive invoices electronically.
- Contracts will be created and suppliers can access their contracts online using Ariba Network.
- Suppliers will submit invoices electronically through Ariba Network.
- This document contains the training to create contract invoices using the online web-forms of your Ariba Network account.

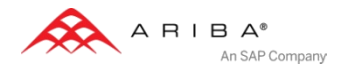

### Sections

- Introduction
- Creating Contract Invoices
- Invoice Status
- Training & Resources

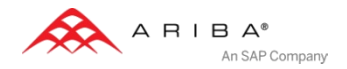

# Log into Ariba Network <a href="http://supplier.ariba.com">http://supplier.ariba.com</a>

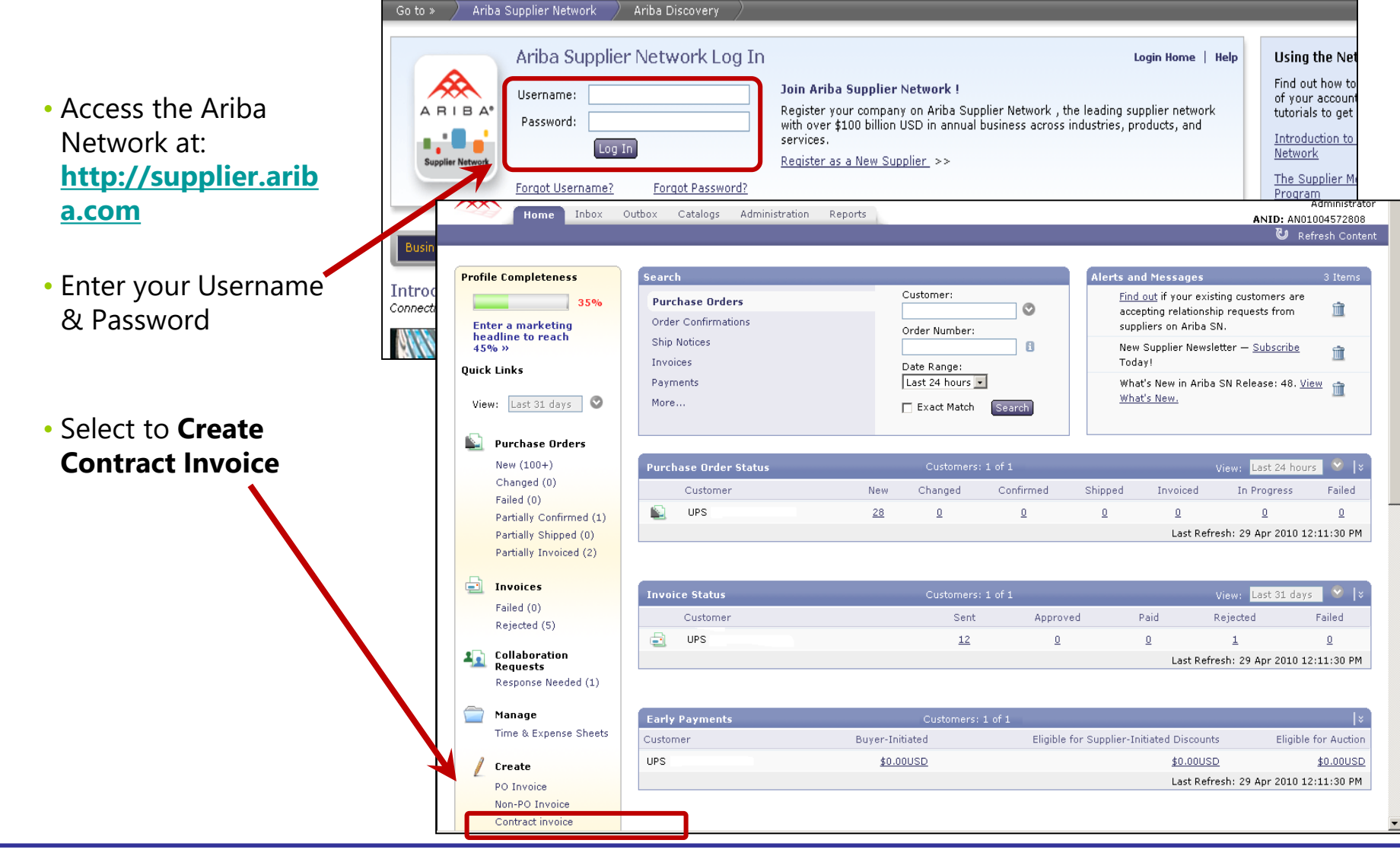

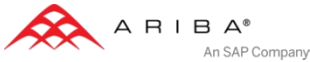

## Select the Customer

 Search for or find your customer in the list and click **Next.**

Note: The first time • suppliers punch in to access contracts for a customer, an error is displayed (similar to the one shown at right). This error occurs the first time while your user profile is being set up by the system. Close the window and try again later and the system should proceed to the contract if your customer has approved your user access.

> Note: If you continue to get the error after repeated attempts, contact your customer.

| Custo  | omer Name: Search           |             |
|--------|-----------------------------|-------------|
|        | Customer 1                  |             |
| 0      | Ariba, Inc.                 |             |
| 0      | Ariba, Inc. GSO Sandbox SAP |             |
| 0      | Ariba, Inc. GSO Sandbox_PS  |             |
| 0      | GSO EIPP(Generic)           |             |
| •      | GSO EIPP(PSott)             |             |
| 0      | GSO EIPP(SAP)               |             |
| 0      | GSO Integrated              |             |
|        |                             | Next ) Cano |
| chIn f | Error                       | Ba          |
|        |                             |             |

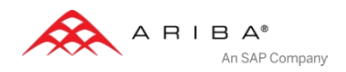

#### Select Contract

|                                                                     |                                                                                                    | 4      |
|---------------------------------------------------------------------|----------------------------------------------------------------------------------------------------|--------|
|                                                                     | Create Contract Invoice: Select Contract                                                                                                    |        |
| <ul> <li>Click the</li> </ul>                                       | Enter the information requested in the fields below. Required fields are indicated with an asterisk (*). Click Next to continue creating the invoice. |        |
| <b>select</b> link and<br>then choose<br>the contract<br>to invoice | Contract: * (no value) <u>select</u> Invoice #: * Invoice Date: * Sold To Email: Dayment Terms: (no value) [select]  Create Contract Invoice          | Cancel |
|                                                                     | Enter the information requested in a field Field: ID Search se invoice.                                                                               |        |
|                                                                     | Contract: * (no value)                                                                                                    |        |
|                                                                     | Invoice #:* CONTRACT                                                                                                    |        |
|                                                                     | Invoice Date: * Thu, 25 Ap                                                                                                    |        |
|                                                                     | Sold To Email: jsmith@aril BP015 DD-BP01234 Sun, 31 Mar, Tue, 1 Apr, Open Select                                                                      |        |
|                                                                     | Payment Terms: (no value) BPO16 DD-BPO1234-S Sun, 31 Mar, Tue, 1 Apr, Open Select                                                                     |        |
|                                                                     | Ship From: (no value) BP019 DD-BP01235 Sun, 31 Mar, Tue, 1 Apr, Open Select                                                                           |        |
|                                                                     | C17- Security System Mon, 1 Apr,<br>V2 Installation 2013 Open Select                                                                                  |        |
|                                                                     | C18 Home Security Mon, 1 Apr, Open Select (Prev Next)                                                                                                 | Cancel |
|                                                                     | Done                                                                                                    |        |
|                                                                     | © 1996-2013 Ariba, Inc. All rights reserved. Data Policy Security Disclosure Early Access Terms of Use                                                |        |
|                                                                     |                                                                                                    |        |
|                                                                     |                                                                                                    |        |

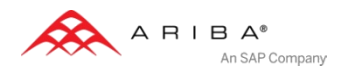

# **Enter Initial Invoice Header Information**

- Enter an invoice Number and date
- Depending on your contract the payment terms may or may not be editable
- Click Next to proceed to continue.

| Enter the information reque | sted in the fields below. Red | uired fields are indicated with | n an asterisk (*). Click Next | to continue creating the inv | oice. |  |
|-----------------------------|-------------------------------|---------------------------------|-------------------------------|------------------------------|-------|--|
| Contract: *                 | * C12 [ <u>select</u> ]       |                                 |                               |                              |       |  |
| Invoice #: '                | * CONTRACTINV1                |                                 |                               |                              |       |  |
| Invoice Date: '             | * Thu, 25 Apr, 2013           |                                 |                               |                              |       |  |
| Sold To Email:              | jsmith@ariba.com              |                                 |                               |                              |       |  |
| Payment Terms:              | 2/10 Net30 [ select ]         |                                 |                               |                              |       |  |
| Ship From:                  | sid496-hq                     |                                 | Ship To: (no value)           |                              |       |  |

• Note: The Sold To Email address, if entered, must be a valid customer email address. Validate the correct email with your customer if you receive an error similar to the one shown here.

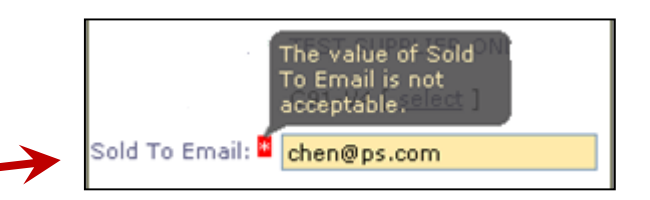

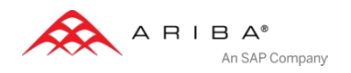

## **Create Invoice**

#### Complete Invoice Header

- There are options to specify **Tax** at Header level or Line level.
- Select the Tax Category and Tax Rate or. Tax Amount if applicable.

| 🙈 АПІВА                                                                                        | NETWORK                      |   |                                                                                    |                                                                    |                              |
|------------------------------------------------------------------------------------------------|------------------------------|---|------------------------------------------------------------------------------------|--------------------------------------------------------------------|------------------------------|
| Create Invoice                                                                                 | 9                            |   |                                                                                    | Next ) Upda                                                        | ite Save Exit                |
| * Indicates required field                                                                     | đ                            |   |                                                                                    |                                                                    |                              |
| ▼ Invoice Header                                                                               |                              |   |                                                                                    |                                                                    | Add to Header 🔻              |
| SUMMARY<br>Contract Number:<br>Invoice #:<br>Invoice Date:<br>Suld To Email:<br>Payment Terms: | TEST<br>22 Sep 2015<br>NET60 |   | Subtotal:<br>Total Tax:<br>Total Gross Amount:<br>Total Net Amount:<br>Amount Due: | \$0.00 USD<br>\$0.00 USD<br>\$0.00 USD<br>\$0.00 USD<br>\$0.00 USD | <u>Edit</u><br><u>Header</u> |
| Remit To:<br>Supplier Tax ID:                                                                  | United States                |   | Bill To:                                                                           | McGraw-Hill Education<br>East Windsor, NJ<br>United States         | View/Edit<br>Addresses       |
| ТАХ                                                                                            | • Header level tax           |   | 🔾 Line level tax 🚦                                                                 |                                                                    | if tax is not<br>applicable  |
| * Category:<br>Location:<br>Description:                                                       | 0% Sales Tax / Sales Tax     |   | Taxable Amount:<br>Rate(%):<br>Tax Amount:                                         | \$0.00 USD<br>0<br>\$0.00 USD                                      | <u>Remove</u>                |
| Regime:                                                                                        |                              | 0 |                                                                                    |                                                                    |                              |

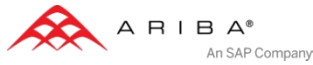

# Add to Header Options

|                      | After selecting the op<br>appear on the invoice    | otion, the section will<br>e form for data entry.              |                     |                                                                |                               |
|----------------------|----------------------------------------------------|----------------------------------------------------------------|---------------------|----------------------------------------------------------------|-------------------------------|
| Click the <b>Add</b> | Amount:                                            |                                                                |                     |                                                                | Remove                        |
| to Header            | Description:                                       |                                                                |                     | ^                                                              |                               |
| drop down            | L                                                  |                                                                |                     | ~                                                              |                               |
| and select to        |                                                    |                                                                |                     |                                                                |                               |
| add Special          |                                                    |                                                                |                     |                                                                |                               |
| Handling,            | ADDITIONAL FIELDS                                  | No action is required from the customer.                       |                     |                                                                |                               |
| Discount,            | Supplier Account ID #                              |                                                                | Service Start Date: |                                                                |                               |
| Comments.            | Customer Reference:                                |                                                                | Service End Date:   |                                                                |                               |
| or                   | Payment Note:                                      |                                                                |                     |                                                                |                               |
| Attachments          | Supplier:                                          | Vital Source Technologies, Inc.                                | Customer:           | McGraw Hill                                                    | View/Edit                     |
| to your<br>invoice   |                                                    | Boston, MA<br>United States                                    | Email:              | Hightstown, NJ<br>United States<br>peter.grimm@mheducation.com | Autresses                     |
| involce.             | Bill From:                                         | Vital Source Technologies, Inc.<br>Boston, MA<br>United States |                     |                                                                | <u>View/Edit</u><br>Addresses |
|                      | Add to Header 💌                                    |                                                                |                     |                                                                |                               |
|                      | Shipping Documents<br>Special Handling<br>Discount | 0 Line Items                                                   | 0 Included 0 Prev   | iously Invoiced                                                |                               |
|                      | Comment<br>Attachment                              |                                                                | 🔿 🗌 Discount        | Add to I                                                       | ncluded Lines                 |

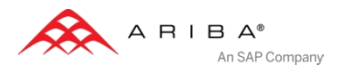

٠

# Add Items to Invoice

 In the Line Items section, click Add Items to select items from your contract to include on your invoice.

| ADDITIONAL FIELDS                                                                          |                                                    |               |                                                            |                            |            |                                |
|--------------------------------------------------------------------------------------------|----------------------------------------------------|---------------|------------------------------------------------------------|----------------------------|------------|--------------------------------|
| Information Only                                                                           | No action is required from                         | the customer. |                                                            |                            |            |                                |
| Supplier Account ID                                                                        | #:                                                 |               | Service Start Date:                                        |                            |            |                                |
| Customer Reference                                                                         | :                                                  | _             | Service End Date:                                          |                            |            |                                |
|                                                                                            |                                                    |               |                                                            |                            |            | ] 📖                            |
| Supplier:                                                                                  | World Cup - Rio 2014                               | 4             | Customer:                                                  | GSO EIPP                   | (PSoft)    | <u>View/</u><br>Addres         |
|                                                                                            | United States                                      |               |                                                            | Pittsburgh,<br>United Stat | PA<br>tes  |                                |
|                                                                                            |                                                    |               | Email:                                                     |                            |            |                                |
|                                                                                            |                                                    |               |                                                            |                            |            |                                |
| Add to Header V                                                                            |                                                    |               |                                                            |                            |            |                                |
| COODE                                                                                      |                                                    | 0 Line Items  | 0 Included 0 Previo                                        | usly Invoiced              |            |                                |
| GOODS                                                                                      |                                                    | 0 Line Items  | s 0 Included 0 Previou                                     | usly Invoiced              |            |                                |
| GOODS<br>Insert Line Item Op                                                               | tions                                              | 0 Line Items  | 0 Included 0 Previou                                       | usly Invoiced              |            |                                |
| GOODS<br>Insert Line Item Op                                                               | tions<br>Fax Category:                             | 0 Line Items  | s 0 Included 0 Previou                                     | usly Invoiced              |            | Add to Included Li             |
| GOODS<br>Insert Line Item Op                                                               | tions<br>Tax Category:<br>e Part ≠                 | 0 Line Items  | © 0 Included 0 Previou<br>□ Special Handling □<br>Quantity | Unit                       | Unit Price | Add to Included Li<br>Subtotal |
| GOODS<br>Insert Line Item Op<br>I 1<br>No. Include<br>o item selected                      | <b>tions</b><br>ſax Category:<br>e Part ≠          | 0 Line Items  | s 0 Included 0 Previou<br>□ Special Handling □<br>Quantity | Unit                       | Unit Price | Add to Included Li<br>Subtotal |
| GOODS<br>Insert Line Item Op<br>I 1<br>No. Include<br>o item selected<br>Line Item Actions | tions<br>Fax Category:<br>e Part ≠<br>Add Items    | 0 Line Items  | © Included 0 Previou                                       | Unit                       | Unit Price | Add to Included Li<br>Subtotal |
| GOODS<br>Insert Line Item Op                                                               | tions<br>Fax Category:<br>e Part #                 | 0 Line Items  | © Included 0 Previou                                       | Discount<br>Unit           | Unit Price | Add to Included Li<br>Subtotal |
| GOODS<br>Insert Line Item Op                                                               | tions<br>Fax Category:<br>e Part #                 | 0 Line Items  | s 0 Included 0 Previou<br>□ Special Handling □<br>Quantity | Discount<br>Unit           | Unit Price | Add to Included Li<br>Subtotal |
| GOODS<br>Insert Line Item Op                                                               | tions<br>Fax Category:<br>e Part ≠<br>s▼ Add Items | 0 Line Items  | © Included 0 Previou                                       | Unit                       | Unit Price | Add to Included Li<br>Subtotal |

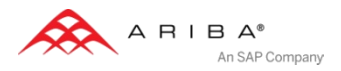

### Add Contract Items

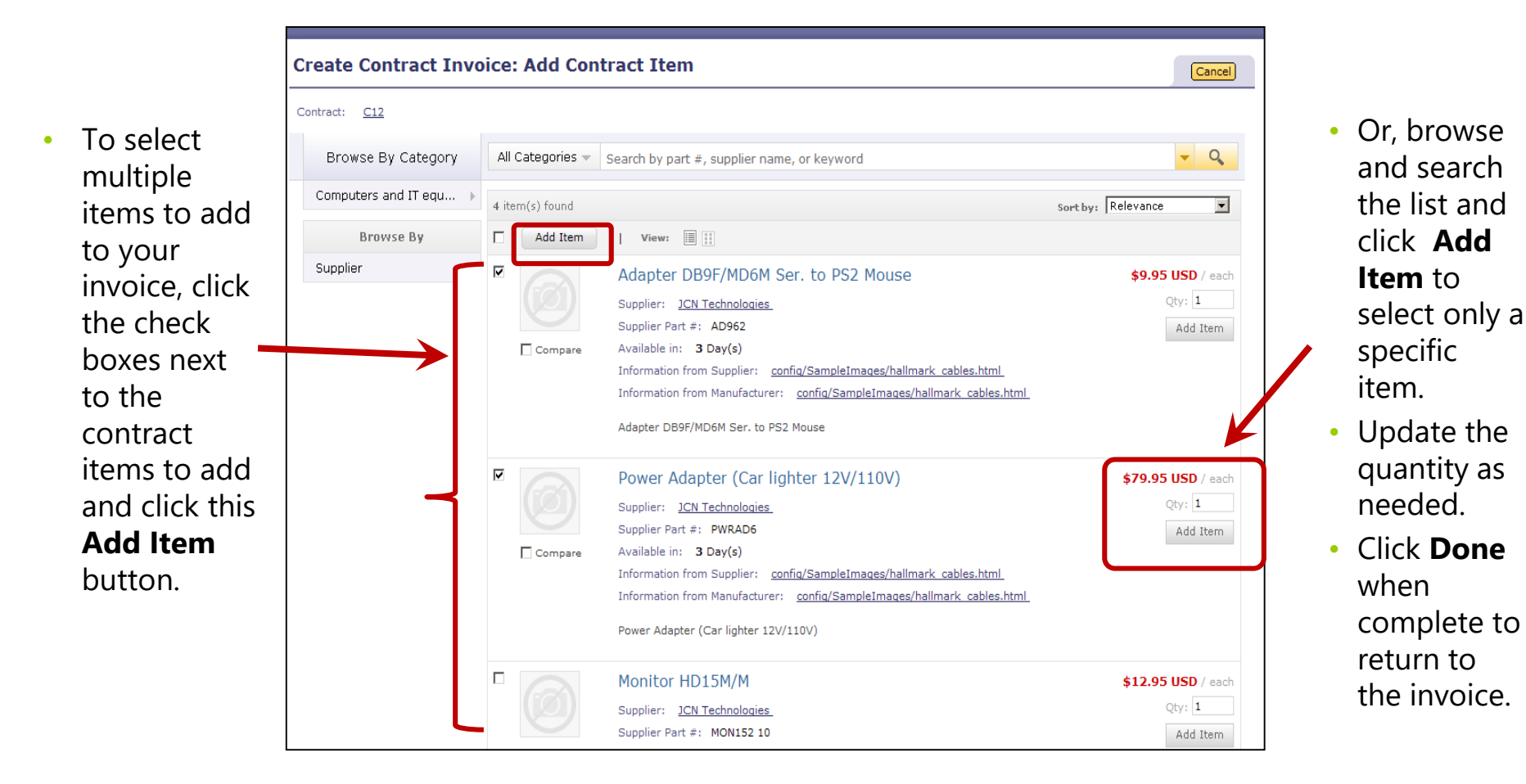

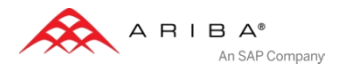

# **Create Invoice**

#### Complete Invoice Data

- Click Include check mark to include/exclude items from the invoice.
   Green=include Gray=exclude
- Click Line Item Actions for additional options.
- Please note, the unit price and will default to zero. To enter a unit price, click the Change Items button (see next slide).

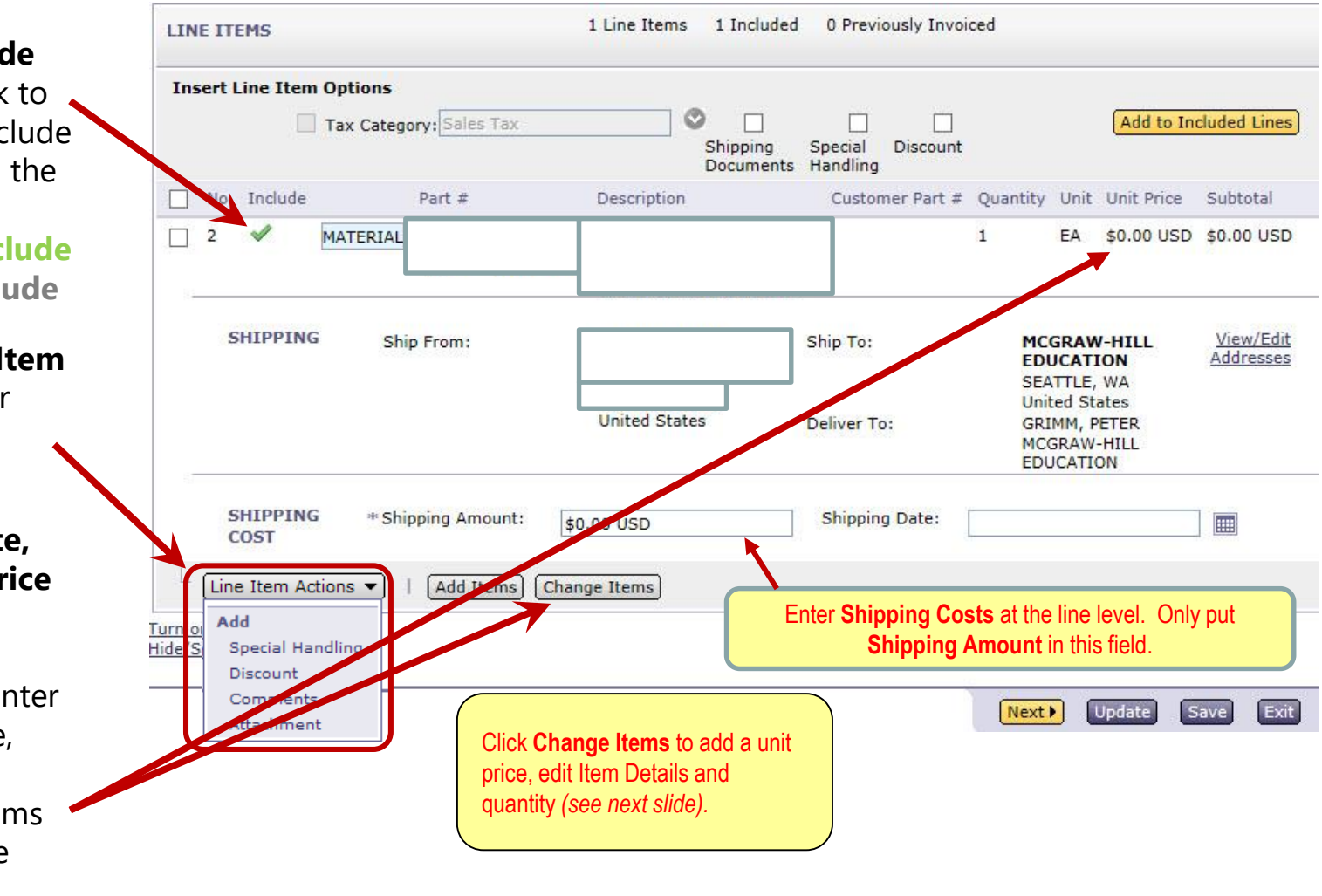

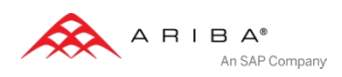

#### Create Invoice Change Items

| • | On the <b>Change</b><br><b>Items</b> page,<br>view or update                                                                    | Create Contract Invoice: Change Items                                                                                                    |
|---|----------------------------------------------------------------------------------------------------|----------------------------------------------------------------------------------------------------|
|   | item details.                                                                                                    | Click the Show Details link to expand the line item view for all line items to show additional details (such as sceplier part number, *                                                                                                    |
| • | Enter the<br>appropriate                                                                                                    | Line Items                                                                                                    |
| • | amount in the<br>line item. Then<br>click <b>Update</b><br><b>Amount.</b><br>Click <b>Done</b><br>when finished<br>to continue. | 1       Vec       0.00       uso         Commodity Code:       Image: Miscellaneous Expenses Item       Less         Supplier Part Number:       Image: Miscellaneous Expenses Item       Image: Miscellaneous Expenses Item         Supplier Auxiliary Part ID:       Image: Miscellaneous Expenses Item       Image: Miscellaneous Expenses Item         Bill To:       MCGRAW-HILL EDUCATI Image: Miscellaneous Expenses Item       Image: Miscellaneous Expenses Item         PPA Number:       Image: Miscellaneous Expenses Item       Image: Miscellaneous Expenses Item |
|   |                                                                                                    | Shipping - by Line Item<br>Ship From: Ship To: MCGRAW-HILL EDUCATI ©<br>Delete   Update Amount<br>Add Item Done                                                                                                    |

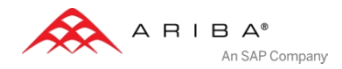

### **Review and Save Invoice**

| LINE ITEMS                                       | 1 Line Items 1 Included | 0 Previously Invoiced |                                             |              |                               |
|--------------------------------------------------|-------------------------|-----------------------|---------------------------------------------|--------------|-------------------------------|
| Insert Line Item Options Tax Category: Sales Tax | Shipping Documents      | Special Handling      | Discount                                    | Add to I     | ncluded Lines                 |
| No. Include Part #                               | Description             | Customer Part #       | Quantity Unit                               | Unit Price   | Subtotal                      |
| 2 V MATERIAL                                     |                         |                       | 1 EA                                        | \$200.00 USD | \$200.00 USD                  |
| SHIPPING Ship From:                              |                         | Ship To:              | MCGRAW-HILL<br>SEATTLE, WA<br>United States | EDUCATION    | <u>View/Edit</u><br>Addresses |
|                                                  | United States           | Deliver To:           | GRIMM, PETER<br>MCGRAW-HILL E               | DUCATION     |                               |
| SHIPPING COST * Shipping Amount:                 | \$0.00 USD              | Shipping Date:        |                                             |              |                               |
| Line Item Actions 🔻   Add Items Chang            | e Items                 |                       |                                             |              |                               |

Hide/Show XML

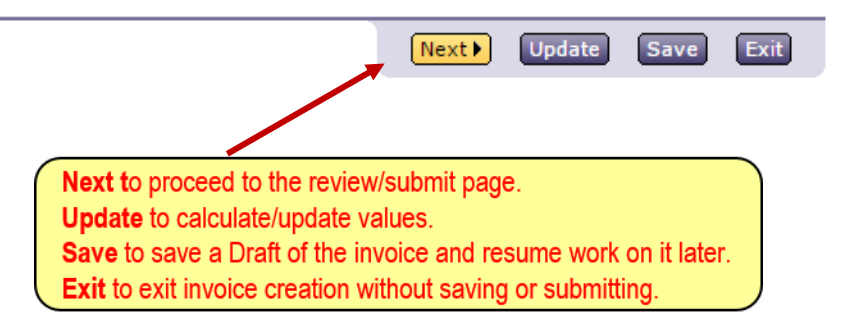

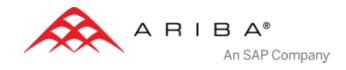

## **Review and Submit Invoice**

- Click **PREVIOUS** to continue working on your invoice.
- Click **SAVE** any time during invoice creation to save it in Outbox, Drafts and work on it later. Draft invoices are saved for up to 7 days.
- Click **EXIT** to without saving or submitting.

- Once your invoice is complete click
   Next, to proceed to the review page.
- Review your invoice for accuracy.
- Click SUBMIT to send the invoice to your customer.

| Confirm and submit th                                                                                            | nis document.                 |                                                                     |                    | 7           |  |
|----------------------------------------------------------------------------------------------------|-------------------------------|---------------------------------------------------------------------|--------------------|-------------|--|
| Standard Invoice                                                                                                 |                               |                                                                     |                    |             |  |
| Invoice #:                                                                                                    | CONTRACTINV1                  | S                                                                   | ubtotal:           | \$94.86USD  |  |
| Invoice Date:                                                                                                    | Thursday 25 Apr 2013 12:24 PM | Тс                                                                  | otal Tax:          | \$5.69USD   |  |
| Contract Number:                                                                                                 | C12                           | Тс                                                                  | otal Shipping:     | \$10.00USD  |  |
|                                                                                                    |                               | Тс                                                                  | otal Gross Amount: | \$110.55USD |  |
|                                                                                                    |                               | Тс                                                                  | otal Net Amount:   | \$110.55USD |  |
|                                                                                                    |                               | A                                                                   | mount Due:         | \$110.55USD |  |
| <b>Remit To:</b><br>World Cup - Rio 2014                                                                         |                               | Supplier:<br>World Cup - Ri                                         | io 2014            |             |  |
| Postal Address:<br>210 Sixth Street<br>Pittsburgh, PA 15237<br>United States                                     |                               | Postal Address<br>210 Sixth Stre<br>Pittsburgh, PA<br>United States | et<br>15237        |             |  |
| <b>Customer:</b><br>GSO EIPP(PSoft)                                                                              |                               |                                                                     |                    |             |  |
| Postal Address:<br>210 Sixth Ave.<br>Pittsburgh, PA 15222<br>United States                                       |                               |                                                                     |                    |             |  |
| SHIPPING INFORMATIO                                                                                              | ON:                           |                                                                     |                    |             |  |
| Ship From:<br>sid496-hq                                                                                          |                               | Ship To:<br>GSO EIPP(PSo                                            | ft)                |             |  |
| Postal Address(default):<br>123 Main Street<br>A City, A State 12345<br>United States<br>Phone(work):+1 (111) 1: | 111111                        | Postal Address<br>210 Sixth Ave.<br>Pittsburgh, PA<br>United States | 15222              |             |  |

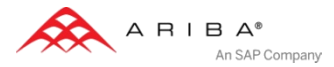

# Print or Exit Invoice Creation

- After you submit the invoice, you have the option to **Print** or **Exit**.
- Review your invoice for accuracy.
- Click SUBMIT to send the invoice to your customer.

| GO TO MY: | LEADS        | PROPOSALS      | CONTRACTS          | ORDERS & INVOIC     | Early Access ne    | 🖉 📔 Renata Taveira    | Help 🔻   | Logout |
|-----------|--------------|----------------|--------------------|---------------------|--------------------|-----------------------|----------|--------|
| A .       |              |                | This               | site is not in Prod | uction             |                       |          |        |
| 1000      | HIBA         | EARLY          | CCESS              |                     |                    |                       |          | _      |
|           |              | Later III      | 11111              |                     |                    | dia na internetionale |          |        |
| _         |              |                |                    |                     |                    |                       |          |        |
| Invoi     | ce CONTRA    | CTINV1 has b   | een submitte       | l.                  |                    |                       |          | 3      |
|           | Print a copy | of the invoice |                    |                     |                    |                       |          |        |
| •         | Exit invoice | creation.      |                    |                     |                    |                       |          |        |
|           |              |                |                    |                     |                    |                       |          |        |
|           |              |                |                    |                     |                    |                       |          |        |
|           |              |                |                    |                     |                    |                       |          |        |
|           |              |                |                    |                     |                    |                       |          |        |
|           | © 199        | 96–2013 Ariba, | Inc. All rights re | served. Data Policy | Security Disclosur | e Early Access Term   | s of Use |        |

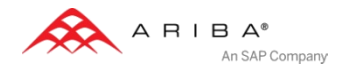

### Sections

- Introduction
- Creating Contract Invoices
- Invoice Status
- Training & Resources

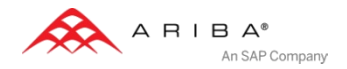

# Invoice Status & History

- Check Invoice Status from the Outbox.
- Click on the invoice number link to view it.
- For more detailed status, click on the History tab.
- History and status comments for the invoice transaction can be used in problem determination for failed or rejected invoices.
- You may also receive emails with invoice status if you configure your Invoice Notifications on your account.

| Hom  | e Inbox         | Outbox      | Catalogs      | Reports    |                 |           |              |             |                 |                |                |
|------|-----------------|-------------|---------------|------------|-----------------|-----------|--------------|-------------|-----------------|----------------|----------------|
| Invo | ices Order Co   | onfirmatio  | ns Ship Noti  | ces Draft  | 5               |           |              |             |                 |                |                |
| Inv  | oices           |             |               |            |                 |           |              |             |                 |                |                |
| ▶ Se | arch Filters    |             |               |            |                 |           |              |             |                 |                |                |
|      |                 |             |               |            |                 |           |              |             |                 |                |                |
| Inv  | oices           |             |               |            |                 | Total: 2  |              |             |                 |                |                |
|      | Invoice #       | Cus         | stomer        | Reference  | Submit Method   | Origin    | Source Doc   | Date        | Amount          | Routing Status | Invoice Status |
| 0    |                 | CTINV1 GS   | O EIPP(PSoft) | Contract   | Online          | Supplier  | Contract     | 25 Apr 2013 | \$110.55 USD    | Sent           | Sent           |
| 0    | RN Inv Ap       | or 25 GS    | O EIPP(PSoft) | Contract   | Online          | Supplier  | Contract     | 25 Apr 2013 | \$10,655.61 USD | Sent           | Sent           |
| L    | Create Line-Ite | em Credit M | emo Edit      | Create Non | -PO Invoice) Cr | eate Cont | ract Invoice |             |                 |                |                |

| el Ex                                         | cport cXML) (Register for Auction) Learn how to accelerate pay cheduled Payments History                                       | ment and convert your recei                    | vables into immediate cas                                         | sh! <u>Click He</u> |
|-----------------------------------------------|----------------------------------------------------------------------------------------------------|------------------------------------------------|-------------------------------------------------------------------|---------------------|
| voice:<br>voice S<br>sceived<br>n:<br>ubmitte | CONTRACTINV1 To:<br>Status: Sent Rout<br>By Ariba Network-Early Access25 Apr 2013 3:43:33 PM GMT-04:00<br>d By: Renata Taveira | ing Status:                                    | GSO EIPP(PSoft)<br>Sent                                           |                     |
|                                               |                                                                                                    |                                                |                                                                   |                     |
| <b>listory</b><br>Status                      | /<br>Comments                                                                                                    | Changed By                                     | Date and Time                                                     | Stack Trace         |
| <b>listor</b><br>Status                       | Comments<br>The invoice was successfully received.                                                                             | Changed By<br>World Cup - Rio 2014             | Date and Time<br>25 Apr 2013 3:43:36 PM                           | Stack Trace         |
| History<br>Status<br>Sent                     | /<br>Comments<br>The invoice was successfully received.                                                                        | Changed By<br>World Cup - Rio 2014<br>Supplier | Date and Time<br>25 Apr 2013 3:43:36 PM<br>25 Apr 2013 3:43:41 PM | Stack Trace         |

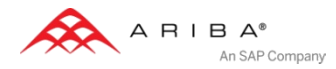

### Sections

- Introduction
- Creating Contract Invoices
- Invoice Status
- Training & Resources

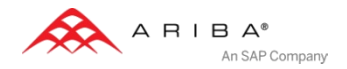

# **Training and Resources**

#### **Ariba Network Help for Sellers**

Seller Account Documentation can be accessed once logged into your account. Click on the **Help** button from the **Home** page of your account, then click **Product Documentation**.

Documentation.

Documentation is found on the **Using** tab. Click the **Administration** tab to view Ariba Network Administrator's documentation.

| GO TO MY: LEADS                                                     | ROPOSALS CONTRACTS         | ORDERS & INVOICES                                         | Test                 | Supplier1 🔻 📔 Feedbac             | k Help 🔻 Logout                                                   |
|---------------------------------------------------------------------|----------------------------|-----------------------------------------------------------|----------------------|-----------------------------------|-------------------------------------------------------------------|
| ARIBA                                                               | NETWORK                    |                                                           |                      | Test Supplier 1 🔻                 | Product Documentation<br>Contact Support<br>Contact Administrator |
| Home Inbox C                                                        | utbox Catalogs Ena         | ablement Tasks Reports                                    | Đ                    | 199009537559, Basic F             | Ariba Exchange                                                    |
| Using Administration Support                                        |                            | Help@Ariba                                                |                      |                                   |                                                                   |
|                                                                     |                            | Search                                                    | nent and convert you | ır receivables into imr           | nediate cash! <u>Click Here</u>                                   |
|                                                                     |                            |                                                           |                      | Alerts and Messag                 | <b>es</b> 2 Iten                                                  |
| What's New: Ariba Commerce Cloud Release Guide for Sellers Mar 2012 |                            | nelp@Ariba Tips                                           |                      | New Supplier N<br>Today!          | ewsletter — <u>Subscribe</u> 🟦                                    |
| The Basics                                                          |                            | Tips on Using Help@Ariba Ariba Network Features and       | mber:                | What's New in A<br>Release: 11s34 | Ariba Network                                                     |
| Managing Your User Account                                          | PDF   Revisions   Apr 2012 | Functions<br>Introduction to the Ariba Network            | je:                  | <u>Guide.</u>                     |                                                                   |
| Using the Test Account                                              |                            | Ariba Network Guide to Invoicing                          | Match                |                                   |                                                                   |
| Reporting                                                           | PDF   Revisions   Apr 2012 | Cloud Status and Notifications                            | Search               |                                   |                                                                   |
| Tutorials                                                           |                            | Frequently Asked Questions<br>Ariba Network Technical FAQ |                      |                                   |                                                                   |
| Collaboration and Order Fulfillment                                 |                            | Languages                                                 | 5                    |                                   |                                                                   |
| Working with Purchase Orders                                        | PDF   Revisions   Apr 2012 | Choose Language 💌                                         |                      |                                   |                                                                   |
| • Working with Collaboration Requests                               | PDF   Revisions   Aug 2011 | Get Adobe: Get ADOBE: FLASHTPLAYER                        |                      |                                   |                                                                   |
| Tracking Temporary Labor Items                                      | PDF   Revisions   Apr 2012 |                                                           |                      |                                   |                                                                   |
| Tutorials                                                           |                            |                                                           |                      |                                   |                                                                   |

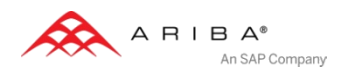

#### **Supplier Support Post Go-Live**

#### Ariba Network support by Web – Submit Support Ticket

Log into your account. Click the **Help** link. Click **Contact Support**.

Fill out web-form. Select **Category of Issue**.

Reference the Service Request # in future correspondence about the issue.

Click Submit.

| A RIBA<br>Home Inbox Outbo<br>Pending Tasks<br>Action Required to Complete<br>Enablement Tasks ><br>Profil<br>E<br>Quick<br>Control<br>Complete the A<br>help with the ac<br>Support.<br>For other ways<br>The preferred la | ETWORK<br>Catalogs Enableme<br>Search<br>Purchase Orders<br>ing self service help tools or s<br>iba Supplier Network-Beta FAG<br>istat event website for recent r<br>T ARIBA<br>iba Customer Support Help Re<br>juracy and the timeliness of our<br>o contact Ariba Customer Supp        | ent Tasks Reports ent Tasks Reports ent tasks Reports ent Tasks Reports ent Tasks Re |
|----------------------------------------------------------------------------------------------------|----------------------------------------------------------------------------------------------------|----------------------------------------------------------------------------------------------------|
| Home Inbox Outbo                                                                                                    | c Catalogs Enablement<br>Search<br>Purchase Orders<br>ing self service help tools or s<br>iba Supplier Network-Beta FAG<br>iba Supplier Network-Beta Kno<br>sistat event website for recent r<br>T ARIBA                                                                                 | ent Tasks Reports  Ariba Exchange  Learn how to accelerate payment and convert your receivables into immediate cash! Click  Alerts and Messages  New Supplier Newsletter – Subscrib Todav  Submit Cancel  submitting an Ariba Customer Support Help Request.  AQ.  nowledgebase for troubleshooting tips.  submitting an Ariba Customer support Help Request.  AQ.  nowledgebase for troubleshooting tips.  submit cancel  equest form below in its entirety. Remember that providing as much information as possible will  hur response. Click the Submit button to send your request immediately to Ariba Customer                                                                                                    |
| Pending Tasks Action Required to Complete Enablement Tasks >  Profil  E Get help by acces  Contact  Quick Contact Complete the A help with the ac Support. For other ways The preferred to                                  | Search<br>Purchase Orders<br>sing self service help tools or s<br>iba Supplier Network-Beta FAC<br>iba Supplier Network-Beta FAC<br>istat event website for recent of<br>T ARIBA<br>iba Customer Support Help Re<br>suracy and the timeliness of our<br>o contact Ariba Customer Support | Learn how to accelerate payment and convert your receivables into immediate cash! Click Alerts and Messages New Supplier Newsletter - Subscrib Todavi  Submit Cancel submitting an Ariba Customer Support Help Request.  O.  Deviled aebase for troubleshooting tips. In otifications regarding downtimes and new releases.  equest form below in its entirety. Remember that providing as much information as possible will pur response. Click the Submit button to send your request immediately to Ariba Customer                                                                                                    |
| Action Required to Complete<br>Enablement Tasks ><br>Profil<br>Ed<br>4 Review the A<br>• Search the A<br>• Check the Ma<br>Contrait<br>Complete the A<br>help with the ac<br>Support.<br>For other ways<br>The preferred la | Search<br>Purchase Orders                                                                                                    | Alerts and Messages New Supplier Newsletter - Subscrib Todav1  Submit Cancel  submitting an Ariba Customer Support Help Request.  AQ. Nowledgebase for troubleshooting tips. In outfications regarding downtimes and new releases.  equest form below in its entirety. Remember that providing as much information as possible will our response. Click the Submit button to send your request immediately to Ariba Customer                                                                                                    |
| Profil<br>Support<br>Get help by acces<br>d<br>4<br>Contain<br>Complete the A<br>help with the ac<br>Support.<br>For other ways<br>The preferred la                                                                         | Purchase Orders                                                                                                    | Customer:       New Supplier Newsletter – Subscrib         Todavi       Todavi         Submitting an Ariba Customer Support Help Request.       Submit Cancel         AQ.       Indefended as a for troubleshooting tips.         Intoffications regarding downtimes and new releases.       Information as possible will nur response. Click the Submit button to send your request immediately to Ariba Customer                                                                                                    |
| Profil<br>E<br>Get help by access<br>d<br>4<br>9<br>9<br>9<br>9<br>9<br>9<br>9<br>9<br>9<br>9<br>9<br>9<br>9                                                                                                    | ing self service help tools or s<br>iba Supplier Network-Beta FAG<br>iba Supplier Network-Beta Kno<br>istat event website for recent r<br><b>T ARIBA</b><br>iba Customer Support Help Re<br>uracy and the timeliness of ou<br>p contact Ariba Customer Supp                              | Submit Cancel Submit Cancel Submit Submit Su |
| Quick<br>Support<br>Get help by acces<br>• Review the A<br>• Search the A<br>• Check the NA<br>CONTAL<br>Complete the A<br>help with the ac<br>Support.<br>For other ways<br>The preferred la                               | ing self service help tools or s<br>iba Supplier Network-Beta FAG<br>iba Supplier Network-Beta Kno<br>istat event website for recent r<br><b>T ARIBA</b><br>iba Customer Support Help Re<br>uracy and the timeliness of ou<br>p contact Ariba Customer Supp                              | submitting an Ariba Customer Support Help Request.<br>AQ.<br>nowledgebase for troubleshooting tips.<br>snotifications regarding downtimes and new releases.<br>equest form below in its entirety. Remember that providing as much information as possible will<br>nur response. Click the <b>Submit</b> button to send your request immediately to Ariba Customer                                                                                                    |
| Quick<br>Get help by acces<br>• Review the A<br>• Search the A<br>• ContAil<br>Complete the A<br>help with the ac<br>Support.<br>For other ways<br>The preferred la                                                         | ing self service help tools or s<br>iba Supplier Network-Beta FAG<br>iba Supplier Network-Beta Kno<br>sistat event website for recent r<br>T ARIBA<br>iba Customer Support Help Re<br>uracy and the timeliness of ou<br>o contact Ariba Customer Supp                                    | submitting an Ariba Customer Support Help Request.<br><u>AQ</u> .<br><u>nowledgebase</u> for troubleshooting tips.<br>: notifications regarding downtimes and new releases.<br>equest form below in its entirety. Remember that providing as much information as possible will<br>ur response. Click the <b>Submit</b> button to send your request immediately to Ariba Customer                                                                                                    |
| Quick<br>• Review the A • Search the A • Check the N • CONTAG Complete the A help with the ac Support. For other ways The preferred la                                                                                      | iba Supplier Network-Beta FAG<br>iba Supplier Network-Beta Kno<br>istat event website for recent r<br>T ARIBA<br>iba Customer Support Help Re<br>juracy and the timeliness of ou<br>p contact Ariba Customer Supp                                                                        | AQ.<br>nowledgebase for troubleshooting tips.<br>: notifications regarding downtimes and new releases.<br>equest form below in its entirety. Remember that providing as much information as possible will<br>nur response. Click the <b>Submit</b> button to send your request immediately to Ariba Customer                                                                                                    |
| CONTAI<br>Complete the A<br>help with the ac<br>Support.<br>For other ways<br>The preferred la                                                                                                    | T ARIBA<br>iba Customer Support Help Re<br>uracy and the timeliness of ou<br>p contact Ariba Customer Supp                                                                                                    | equest form below in its entirety. Remember that providing as much information as possible will<br>our response. Click the <b>Submit</b> button to send your request immediately to Ariba Customer                                                                                                    |
| Complete the A<br>help with the ac<br>Support.<br>For other ways<br>The preferred k                                                                                                    | iba Customer Support Help Re<br>uracy and the timeliness of ou<br>o contact Ariba Customer Supp                                                                                                    | equest form below in its entirety. Remember that providing as much information as possible will<br>our response. Click the <b>Submit</b> button to send your request immediately to Ariba Customer                                                                                                    |
| For other ways<br>The preferred k                                                                                                    | o contact Ariba Customer Supp                                                                                                    |                                                                                                    |
| The preferred la                                                                                                    |                                                                                                    | pport, go to the <u>Contacting Customer Support p</u> age.                                                                                                    |
|                                                                                                    | nguage for communication with                                                                                                    | th technical support is English.                                                                                                    |
| Ariba Custon                                                                                                    | er Support Form(* Indicat                                                                                                    | ates required field )                                                                                                    |
|                                                                                                    |                                                                                                    |                                                                                                    |
| Your Name:                                                                                                    | Rei                                                                                                    | enee Lim                                                                                                    |
| Your Compa                                                                                                    | iy Name: Ari                                                                                                    | riba Supplier Programs                                                                                                    |
| Your Phone                                                                                                    | -: +1                                                                                                    |                                                                                                    |
| Tour email:                                                                                                    | riin<br>Vei<br>you                                                                                                    | Immeance.com<br>erify that your contact email address is correct so that Ariba Customer Support can respond to<br>our issue. To update your email address, go to the Manage Profile area of your account.                                                                                                    |
| Type:                                                                                                    | De                                                                                                    | Development 💌                                                                                                    |
| * Category of                                                                                                    | ssue:                                                                                                    | Select Category                                                                                                    |
| Customer's                                                                                                    | ompany name: Se                                                                                                    |                                                                                                    |
| * Issue Descri                                                                                                    | ,                                                                                                    | Select Customer                                                                                                    |

An SAP Company

#### Who Should You Contact?

#### **Supplier Support During Deployment**

#### **Ariba Network Registration or Configuration Support**

 Suppliers may contact <CustomerName>SupplierEnablement@ariba.com for any questions regarding registration, configuration, Supplier Membership Program fees, or general Ariba Network questions.

#### **McGraw-Hill Education Business Process Support**

 Suppliers may contact the MHE Supplier Enablement team at <u>MHESupplierP2P@mheducation.com</u> for MHE business-related questions.

#### **Supplier Support Post Go-Live**

#### Ariba Network Support for Actively Transacting Suppliers

- Have your Ariba Network ID (ANID) available. It is located at the top right corner of your account home page
- Call the specified number for your region as noted below:

| Region                         | Contact Number                 |
|--------------------------------|--------------------------------|
| US/Canada Toll Free:           | 1-866-31ARIBA (1-866-312-7422) |
| North/South America            | +1-412-222-6170                |
| Europe, Middle East and Africa | +44 (0) 20 7187 4185           |
| Asia Pacific                   | +65 6311 4585                  |

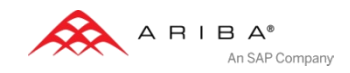